## Online Enrollment Spreadsheet Enrollment

## UnitedHealthcare

A UnitedHealth Group Company

| 1. After opening Enrollment, Select Export Enrollment Template.                                                                                                    |                                                                                         |
|----------------------------------------------------------------------------------------------------|-----------------------------------------------------------------------------------------|
| Add Employee     If needed, you may download a paper copy of the enrollment form below.     Download paper application form                                                                                                    | Bulk Enrollment Template<br>Export Enrollment Template<br>Import Enrollment Data        |
| If you click Cancel, open enrollment dates will not be saved.                                                                                                    | Bulk Enrollment Template allows you to<br>upload multiple employees application<br>data |
| Cancel Close Enrollment                                                                                                    |                                                                                         |
|                                                                                                    |                                                                                         |
| <ul> <li>2. When prompted open and save the spreadsheet (note where the file is import the file). Select the Enable Editing option at the top of the screet Tab 1, contains instructions on how to complete the form. Tab 2, is the form itself, which must be completed. Census information</li> <li><u>omplete all sections of the form:</u></li> <li>Basic Demographic information and additional subscriber and depende</li> <li>Employee and Dependent information</li> <li>Waive Specific Product Coverage</li> <li>Coverage section (Drop down menus are available to select the plans)</li> </ul> | saved, you will need this to<br>en.<br>will pre-populate.<br>nt information.            |
| Attestation (when "signing" the name, it must match exactly the information                                                                                                    | tion in the system).                                                                    |
| fter the form is complete, upload or import it back to the system.                                                                                                    |                                                                                         |
| <ol> <li>Return to the Enrollment section.</li> <li>Select Import Enrollment Data.</li> </ol>                                                                                                    |                                                                                         |
|                                                                                                    |                                                                                         |
| Add Employee If needed, you may download a paper copy of the enrollment form below.     Download paper application form                                                                                                    | Bulk Enrollment Template<br>Export Enrollment Template                                  |
| If you click Cancel, open enrollment dates will not be saved.                                                                                                    | Bulk Enrollment Template allows you                                                     |
| Cancel Close Enrollment                                                                                                    | data                                                                                    |
|                                                                                                    |                                                                                         |
| <ol> <li>The File Upload Window opens, Select the file, and then select <b>Open</b>.</li> <li>As the file is processing, <b>PROCESSING</b> will appear on the screen. This depending on the size of the file. You do not have to wait to proceed; y</li> </ol>                                                                                                    | s may take some time<br>ou can return to this screen.                                   |
| Té unu diale Canada anna llarach daba will ach ha anna d                                                                                                    | Enrollment Spreadsheet                                                                  |
| I you cick Cancel, open enroliment dates will not be saved.                                                                                                    | Import Enrollment Data                                                                  |
| Cancel Close Enrollment Save                                                                                                    | The Enrollment Spreadsheet allows you to upload application data for multiple employees |
|                                                                                                    |                                                                                         |

7. The Enrollment Progress Bar and the Status will be updated for each employee once the data has been imported.

| 2 of 2 employee                                                         | Progress<br>Is 100%                                                     | -                                                                      |                                                            | T.                  |                  |
|-------------------------------------------------------------------------|-------------------------------------------------------------------------|------------------------------------------------------------------------|------------------------------------------------------------|---------------------|------------------|
| Confirm Ce                                                              | ensus                                                                   |                                                                        | Ipload Census                                              | Expert Sens         | us 1 to 2 of 2   |
| Ensure all imp<br>any employee                                          | acted Employe<br>you wish to inv<br>Last Name                           | Date of Birth                                                          | nd all informatio<br>enrollment.<br>Group                  | Status              | Action           |
| Ensure all imp<br>any employee<br>First Name A<br>Chris                 | acted Employe<br>you wish to inv<br>Last Name<br>Johnson                | os are included a<br>vite to complete e<br>Date of Birth<br>09/26/1978 | nd all informatio<br>enrollment.<br>Group<br>All Employees | Status<br>Completed | Action<br>Action |
| Ensure all imp<br>any employee<br>First Name A<br>Chris<br>Family Membe | acted Employe<br>you wish to inv<br>Last Name<br>Johnson<br>ers: Spouse | es are included a<br>vite to complete e<br>Date of Birth<br>09/26/1978 | nd all informatio<br>enrollment.<br>Group<br>All Employees | Status<br>Completed | Action           |

8. A Log Report is also created which indicates how many records were processed and what errors, if any occurred. If errors have occurred, correct the errors and import the spreadsheet again.

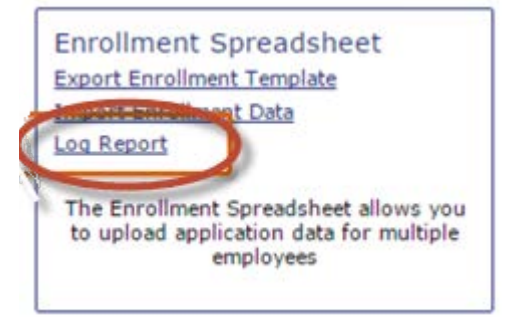